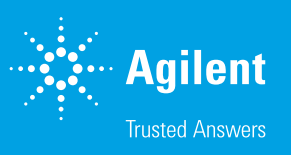

## How to Download, Install, and Register RTCA Software Pro 2.8.1

## **Compatible instruments:**

This software is compatible with the following xCELLigence Real-Time Cell Analysis (RTCA) models:

- xCELLigence RTCA SP
- xCELLigence RTCA DP
- xCELLigence RTCA MP
- xCELLigence RTCA TP\*

- xCELLigence RTCA HT
- xCELLigence RTCA S16
- xCELLigence RTCA iCELLigence\*\*

The latest version of the software can be downloaded from our website:

https://www.agilent.com/en/product/ cell-analysis/real-time-cell-analysis/ rtca-software/rtca-software-pro-741236

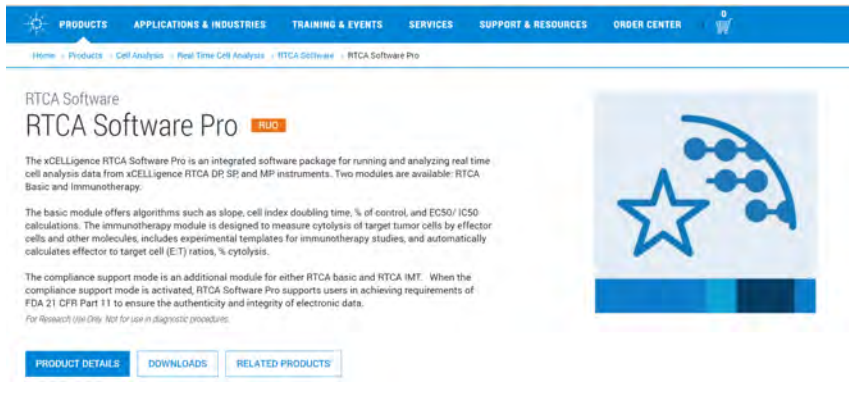

1. Select "Downloads"

You will be routed to the page shown on the right. If you have previously downloaded software, skip to step number four.

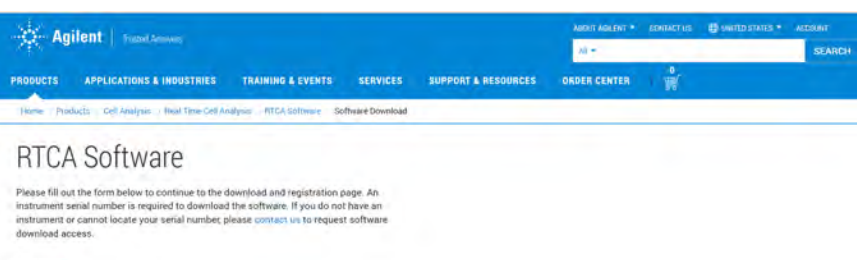

| First name *      |  |
|-------------------|--|
| Last name *       |  |
| Email address * 0 |  |
| Phone *           |  |

2. Fill out the form. When prompted for the serial number (SN), enter the SN listed on the instrument that operates inside the incubator (with cradles for plates).

The SN can be located on the back of the instrument. Use the list below to ensure you have the correct serial number:

- xCELLigence RTCA SP: Single plate (1 x 96-well plate); SN will start with 26-.
- xCELLigence RTCA MP: Multiple plates (6 x 96-well plates); SN will start with 29-.
- xCELLigence RTCA DP: Dual plate (3 x16-well plates); SN will start with 32-.
- xCELLigence RTCA HT: High-throughput model (384-well plate); SN will start with 34-.
- xCELLigence RTCA S16: Pilot scale model (1 x 16-well plate); SN will start with 58-.
- xCELLigence RTCA TP\*: Only supported in parts of Asia.
- xCELLigence RTCA iCELLigence\*\*: (3 x 8-well plates); No longer supported by Agilent.

3. Select "Next" at the bottom of the page.

You will be directed to download the software. Please make sure that the name of the software on the next page is the correct one you intend to download.

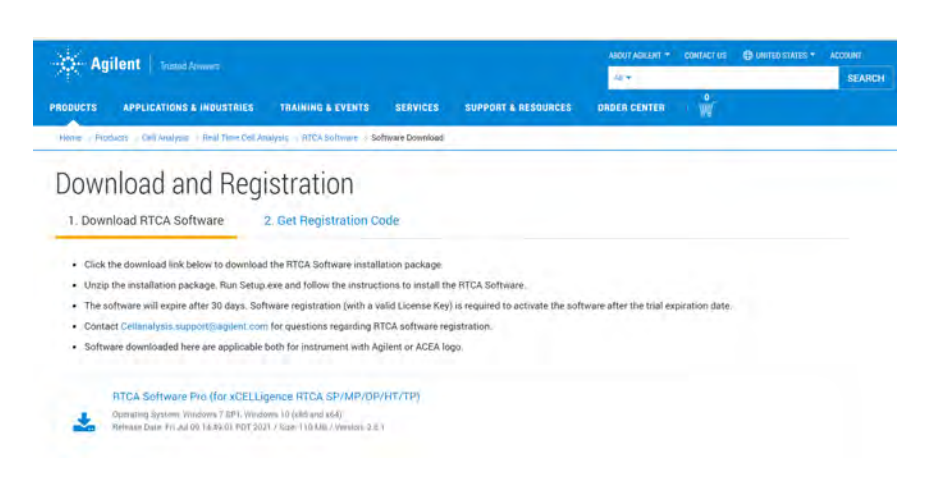

## 4. Click on the software link and follow the wizard.

- Once you download the software from the Agilent website, you will be unable to download a second software unless you delete your cookies or open a window in "private" or "incognito" mode in your browser. Select "New InPrivate window" in Microsoft Edge or "New Incognito window" in Google Chrome.
- Copy and paste the following link into a private window:<u>https://www.agilent.com/en/</u> product/cell-analysis/real-time-cell-analysis/rtca-software/rtca-software-pro-741236
- Return to step 2.

The download will appear as a pop-up under "Downloads" and will be available in the "Downloads" folder.

| Downloads                  | Ð            | Q     |   | $\Diamond$ |
|----------------------------|--------------|-------|---|------------|
| rtca_software_pro_2.6.1_ga | _220126.4080 | 6.zip | 1 |            |
| See more                   |              |       |   |            |

| File Home S                                                                                                    | hare Vie    | Extract<br>Compressed Folder Tools | rtca_softw | are_pro_2.6.1_ga_220126.4080 | 6 -              | ņ                    | ×    |
|----------------------------------------------------------------------------------------------------|-------------|------------------------------------|------------|------------------------------|------------------|----------------------|------|
| 7 🔒                                                                                                    | - Dow_ >    | rtca_software_pro_2.6_             | v 0        | D Search rice software       | pro 2.6.1 gx 220 | 126-40806            |      |
| Cuick access Desktop Downloads Documents Pictures Nusic Saved Pictures Screenshots Curdess OnpDrive - Agili OnpDrive - Agili |             | Norre<br>19 Setup                  |            | Yga<br>Audionon              | Compresse        | d Aire<br>111.053 ke | Past |
| This PC                                                                                                    |             |                                    |            |                              |                  |                      |      |
| Network                                                                                                    |             |                                    |            |                              |                  |                      |      |
|                                                                                                    | ¢           |                                    |            | _                            |                  |                      | 2    |
| 1 item 1 item sele                                                                                                    | cted 110 MB | 8                                  |            |                              |                  |                      | -    |

6. Place the zip file onto your desktop and extract all files.

7. Double click on the file titled "Setup.exe".

| RTCA<br>Software Pro | Welcome to the RTCA Software Pro<br>2.6.1 Setup Wizard<br>The stand will guide you through the installation of RTCA<br>Software Pro.<br>This recommended that you close all of the explications<br>before staring Soft, This will make all possible to update |
|----------------------|----------------------------------------------------------------------------------------------------|
|                      | reevant system the without having to reboot your<br>computer .<br>Dick flexit to continue.                                                                                                    |
|                      | Next > Cancel                                                                                                    |

8. Click "Next".

|                                                     | ae review the loanse terms before installing RTCA Software Pro-                                                                                                    |
|-----------------------------------------------------|----------------------------------------------------------------------------------------------------|
|                                                     | s Page Down to see the rest of the agreement.                                                                                                    |
|                                                     | tware License Agreement                                                                                                    |
| n of the<br>itoms of<br>solution<br>re to<br>see is | prement) carefully before installing or using the XCLLgorod Immunothem<br>takes, hereastant referred to as ("Software"). Fromeeding with the installast<br>same or using the Software will constitute acceptance of the installast<br>Agreement, the accentry the terms and conditions of the Agreement, the e<br>ensage") assumes all responsibility and labelity for the selection of this Software, the<br>ensage") assumes all responsibility and labelity for the selection of this Software, the<br>ensage ") assumes all responsibility and labelity for the selection of this Software, the<br>milling to be lowed by the terms and conditions of the Agreement, the KTCM<br>willing to be lowed by the terms and conditions of the Agreement, the KTCM<br>and the software accessible to the software accessible to the<br>software accessible to the software and conditions of the Agreement, the KTCM<br>and the software accessible to the software accessible to the<br>software accessible to the software accessible to the<br>software accessible to the software accessible to the<br>software accessible to the software accessible to the<br>software accessible to the software accessible to the<br>software accessible to the<br>soft |
|                                                     | rument, including control unit and software package must be promptly return                                                                                                    |

9. Review the software license agreement. If you accept the terms, click "I Agree".

The RTCA Software Pro Setup Wizard window will open.

The RTCA Software Pro Setup Wizard (continued).

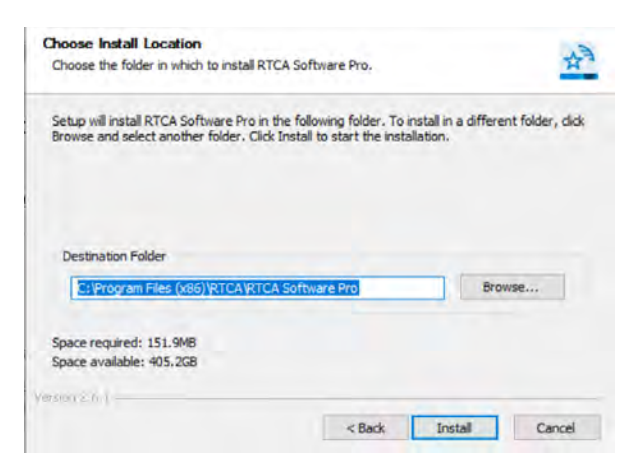

10. Choose which folder to install the software to. Click "Install".

| RTCA Software Pro Setup | - 0 ×                                                                                                    |
|-------------------------|----------------------------------------------------------------------------------------------------|
| RTCA<br>Software Pro    | Completing the RTCA Software Pro<br>Setup Wizard<br>RTCA Software Pro has been installed on your computer.<br>Click Finish to dose this wizard. |
|                         | - see Frich Circo                                                                                                    |

11. Click "Finish".

| APA .           | ×   |
|-----------------|-----|
| Log In          |     |
| RTCA Software F | Pro |
|                 |     |
| MINISTRATOR     |     |
| 2000            |     |
|                 |     |
| India Long      |     |

12. Log in to the software. The password is "administrator".

A pop-up window will appear before opening the software.

| Software trial eva                                      | aluation perio                | od will be valid for 30 day(                             | (s).               |
|---------------------------------------------------------|-------------------------------|----------------------------------------------------------|--------------------|
| Please input your this computer, an                     | r License Key<br>nd provide a | from Agilent to register s<br>valid email address from y | oftware license on |
| institution/compa<br>updates will be se                 | ent to the em                 | all provided.                                            | t. Software        |
| institution/compa<br>updates will be se<br>License Key: | ent to the em                 | to the license agreement<br>hall provided.               | t, Sortware        |

13. Enter your license key and email and click "Register". If you do not have a license key, select "Trial".

| <b>RTCA</b> Registration                                                              |                                                                                                    | ×                                                   |
|---------------------------------------------------------------------------------------|----------------------------------------------------------------------------------------------------|-----------------------------------------------------|
| Software trial eval                                                                   | luation period will be valid for 2 day(s)                                                                                                    |                                                     |
| To register license<br>below. Go to https<br>instructions to get<br>Code and click Re | , please make sure the correct License<br>://www.aglent.com/chem/itca and fo<br>the Registration Code. Enter the obli<br>gister' to register the license. | e Type is selected<br>flow the<br>aned Registration |
| License Type:                                                                         | RTCA Software Immunotherapy Lic                                                                                                    | ense for MP                                         |
| Machine Code:                                                                         | IEKIIIEK-OABJ-TOKS-LLAL                                                                                                    |                                                     |
| Registration Code                                                                     | 4 [                                                                                                    |                                                     |
| Online Registrat                                                                      | ion Register                                                                                                    | Trial                                               |

14. Click "Offline Registration" to switch to offline registration mode. Select the "License Type" you purchased from the drop-down menu and copy the "Machine Code" displayed in the window.

15. On a computer that is connected to the Internet, go to <u>https://www.agilent.com/en/product/cell-analysis/real-time-cell-analysis/rtca-software/rtca-software-pro-741236</u>:

- Fill out the form with the xCELLigence station serial number, then click"Next".
- On the "Download and Registration" page, click "Get Registration Code".
- Enter valid "Machine Code" and "License Key".
- Click "Get Registration Code".
- Copy the "Registration Code", enter it to the "Software Registration" window, and click "Register"

| KICA Software Pro |                                |
|-------------------|--------------------------------|
| A                 |                                |
| RICA Software P   | ro registration is successful. |

NOTE: A valid email address of your company/institution must be provided according to the license agreement. Software update information will be sent to the email provided.

NOTE: A license key is required for software registration or license transfer. Keep a safe record of the license key assigned to each computer or user. You can continue to register other licenses after registering one license successfully.

If the computer is not connected to the internet:

A message box will pop up, indicating the result of the registration.

## www.agilent.com/lifesciences/rtca

DE40155023

This information is subject to change without notice.

© Agilent Technologies, Inc. 2024 Published in the USA, June 18, 2024 5994-7271EN

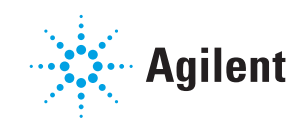